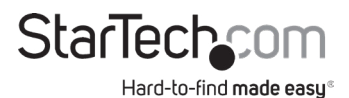

### 8ポートVGAラックマウント型LCDコンソール |19インチ|1U

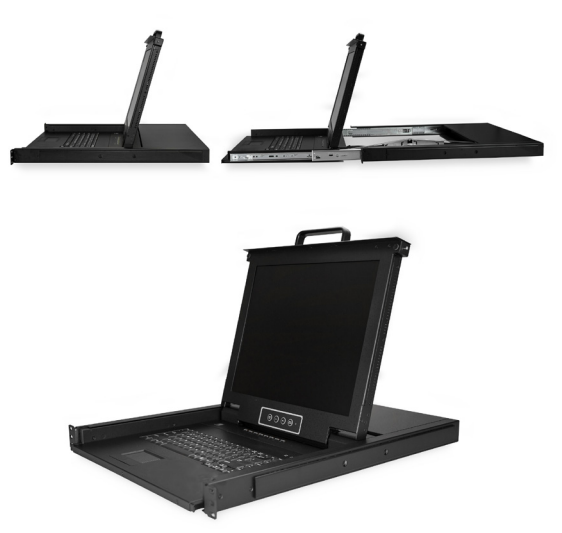

実際の製品は写真と異なる場合があります。

#### ユーザマニュアル SKU#:RKCONS1708K

最新のシステム要件は以下のサイトをご覧ください。 www.startech.com/RKCONS1708K

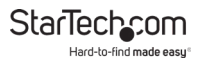

### 準拠ステートメント

#### FCC準拠ステートメント

本製品はFCC規則パート15のBクラスデジタルデバイスに対する制限を遵守 しているかを確認する試験にて、その準拠が証明されています。これらの制限 は、住居環境に設置された場合に有害な干渉から合理的に保護するために 設計されています。本製品は無線周波数エネルギーを発生、使用、放出し、 指示に従って取り付けられ、使用されなかった場合は、無線通信に有害な干渉 を与える可能性があります。一方、特定の取り付け状況では、干渉が起きない という保証を致しかねます。本製品がラジオやテレビ電波の受信に有害な 干渉を発生する場合(干渉の有無は、製品の電源を一度切り、改めて電源を入 れることで確認できます)、次のいずれかまたは複数の方法を試すことにより、 干渉を是正することをお勧めします:

- ・受信アンテナの向きを変えるか、場所を変える。
- 製品と受信アンテナの距離を離す。
- ・受信アンテナが接続されているコンセントとは異なる回路を使うコンセント に本製品を接続する。
- ・ 販売店か実績のあるラジオ/テレビ技術者に問い合わせる。

#### インダストリーカナダ準拠ステートメント

本クラスBデジタル装置はカナダのICES-003に準拠しています。

CAN ICES-3 (B)/NMB-3(B)

本デバイスはカナダ産業省ライセンス免除RSS基準に適合しています。お使いの際には、次の注意事項をよくお読みください。

(1) 本デバイスが有害な干渉を引き起こすことはありません。(2) 本デバイス は予想外の動作を引き起こす可能性のある干渉も含め、すべての干渉を受け 入れなければなりません。

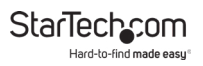

#### 商標、登録商標、その他法律で保護されている名称やシンボル の使用

本書は第三者企業の商標、登録商標、その他法律で保護されている名称や シンボルをウェブサイト上で使用する場合がありますが、これらは一切 StarTech.comとは関係がありません。これらの使用は、お客様に製品内容 を説明する目的でのみ行われており、StarTech.comによる当該製品やサー ビスの保証や、これら第三者企業による本書に記載される商品への保証を 意味するものではありません。本書で直接的に肯定する表現があったとしても、 StarTech.comは、本書で使用されるすべての商標、登録商標、サービスマーク、 その他法律で保護される名称やシンボルは、それぞれの所有者に帰属するこ とをここに認めます。

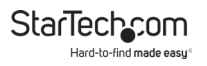

### 安全に関する注意事項

#### 安全対策

- 電源が入っている状態の製品および/または電線の終端処理を行わない でください。
- 製品の設置および/または取り付けは、使用地域の安全ガイドラインおよび建築基準に従い、有資格の専門業者が行うようにしてください。
- ケーブル (電源ケーブルと充電ケーブルを含む)は、適切な配置と引き回しを行い、電気障害やつまづきの危険性など、安全上のリスクを回避するようにしてください。
- 本製品に付属しております電源ケーブルは、本製品にの 能で他の電気機器に は使用できませんのでご注意ください。

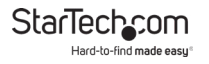

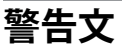

- 本製品は必ず以下の指示に従って組み立ててください。指示に従わない 場合、ケガや機器の損傷につながる恐れがあります。
- 部品が足りない場合や壊れている場合は決して本製品を使用しないでく ださい。

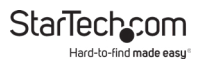

# 目次

| 準拠ステートメント            | . i   |
|----------------------|-------|
| 安全に関する注意事項           | . iii |
| 警告文                  | . iv  |
| 製品図 (RKCONS1708K)    | . 1   |
| 前面                   | 1     |
| 背面                   | 2     |
| <b>ม</b> 品信報         | . 3   |
| ペロロトラ T& パッケージの内容    | 3     |
| 動作環境および使用条件          | 3     |
| 取付手順                 | . 4   |
| ラック コンソール ドロワーを取り付ける | 4     |
| LCDコンソールを接地する        | 5     |
| LCDコンソールを接続する        | 5     |
| LCDコンソールを開く          | 6     |
| LCDコンソールを閉じる         | 6     |
| パネル コントロールおよびオンスクリーン |       |
| ディスプレイ (OSD) の機能     | . 7   |
| コンソール パネル メニュー       | 7     |
| OSD                  | . 8   |
| OSDにアクセスする           | 8     |
| 操作/メニュータイトル          | 8     |
| ナビゲーション              | 9     |

StarTechcom Hard-to-find made easy

| 管理者 (ADM) メニュー 10        | 0 |
|--------------------------|---|
| 管理者メニューヘアクセスする10         | 0 |
| ユーザーアカウントを設定する1(         | 0 |
| ユーザーアクセスを設定する11          | 1 |
| ブロードキャスト(BRC)モードのオン/オフ1  | 1 |
| すべてのポートをスキャンする12         | 2 |
| 電源の入っているすべてのポートをスキャンする12 | 2 |
| すべてのクイックビューポートをスキャンする12  | 2 |
| オートスキャンを実行する12           | 2 |
| ポートIDを構成する1              | 3 |
| デフォルトホットキーを設定する1         | 3 |
| ログアウトのタイムオフを設定する13       | 3 |
| USBキーボードおよびマウスを再設定する14   | 4 |
| ビープ音のオン/オフ14             | 4 |
| マウスのオン/オフ14              | 4 |
| 工場出荷時設定に復元する14           | 4 |
| コンソール情報を表示する15           | 5 |
| ポート名を編集する15              | 5 |
| クイックビューポートを設定する15        | 5 |
| OSDをログアウトする15            | 5 |
| ホットキー10                  | 6 |
| LEDインジケータ1               | 7 |
| 設定1                      | 7 |
| LCDコンソールをテストする17         | 7 |
| ディスプレイ設定を調節する18          | 8 |
| 技術仕様1                    | 9 |
| 保証に関する情報                 | 0 |

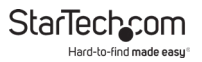

# 製品図(RKCONS1708K)

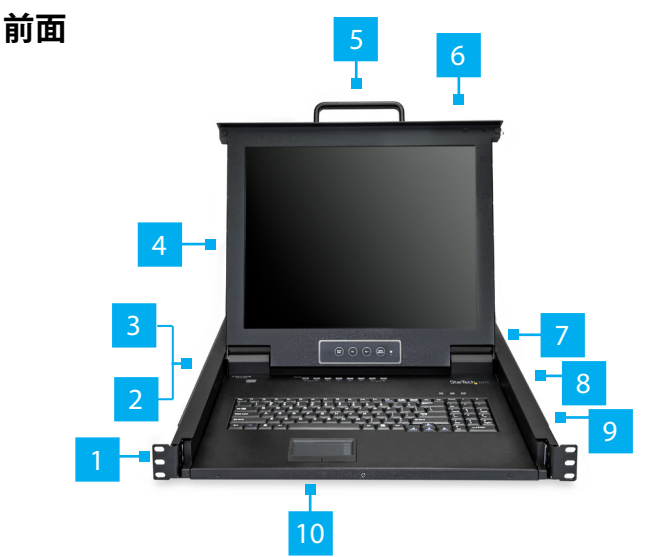

| 1 | 取付用ブラケット x 2 | 6  | リリース スイッチ         |
|---|--------------|----|-------------------|
| 2 | 電流ポート        | 7  | ディスプレイメニュー<br>ボタン |
| 3 | ポート選択ボタン/LED | 8  | キーボードLED          |
| 4 | ディスプレイ       | 9  | レールx2             |
| 5 | ハンドル         | 10 | タッチパッド            |

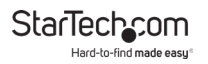

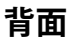

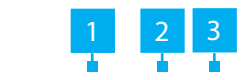

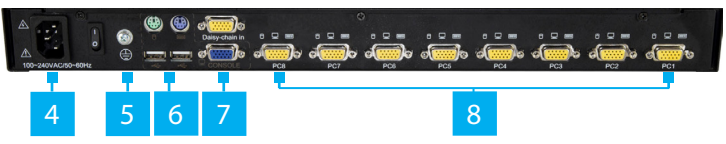

| 1 | 電源スイッチ             |
|---|--------------------|
| 2 | PS2マウスポートとキーボードポート |
| 3 | デイジーチェインポート        |
| 4 | 電源接続ポート            |
| 5 | アース接続ネジ            |
| 6 | USBマウスポートとキーボードポート |
| 7 | コンソールモニタポート        |
| 8 | ホストポート x 8         |

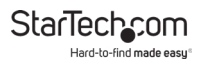

## 製品情報

### パッケージの内容

- ・10 LCDラック コンソール ドロワー x 1
- ・コンソール ケーブル キット x 8
- ・取付用レール セット x 2
- ・電源コード(北米、日本、イギリス、EU、オーストラリア、
   ニュージーランドの規格対応) x 5
- ・M5ケージナットx8
- ・M5ネジx8
- ・クイックスタートガイド x 1
- ・取付用ブラケット付きサイドレールx2
- ・キーx2
- ・取付用ネジキットx1

#### 動作環境および使用条件

動作環境および使用条件は変更されることがあります。 最新の動作環境と使用条件については、 www.startech.com/RKCONS1708Kをご覧ください。

- ・1Uのラック空間
- ・接地ワイヤ
- ·電源
- ・コンピュータ、サーバ、またはKVM
- ・プラスドライバー

# 取付手順

#### ラックコンソールドロワーを取り付ける

**注記:ラックコンソールドロワー**の取り付けは、2人で行うと 簡単です。

警告:ラックコンソールドロワーを取り付ける際は、十分 に注意して正しく持ち上げるようにしてください。

- 1. サーバ ラックの取り付け深さに基づいて、適切な長さの マウント レールを選択してください。
- ラック内のどこにラックコンソールドロワーを取り付けるか 決めます。
- 3. **M5ケージナット**(取付用ポスト1本につき2個)をラックの 取付用ポストの正方形の取付穴に差し込みます。
- 背面の取付用ブラケット(レール)と対応するラックの取付用 ポストM5ケージナットの位置を合わせます。
- 5. M5ネジ(取付用ポスト1本につき2個)を**背面の取付用** ブラケット(レール)に通してM5ケージナットに差し込 みます。M5ネジは締めないでください。
- 背面の取付用ブラケット(レール)をレールに合わせながら ラック コンソール ドロワーをラックにスライドさせながら押 し込みます。
- 7. M5ネジ(取付用ポスト1本につき2個)を前面の取付用ブラ ケット(レール)に通してM5ケージナットに差し込みます。
- 8. プラスドライバーでM5ネジを締めます。

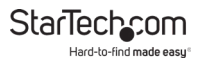

#### LCDコンソールを接地する

**注記:**電磁干渉(EMI)が大きい環境または電気サージが 頻繁に発生する環境では、接地を推奨します。

- 1. プラスドライバーを使用してアースボルトを緩めます。
- 2. アース線をアースボルトのシャフト部分に取り付けます。
- 3. **アースボルト**を締めます。きつく締めすぎないようにします。
- アース線のもう一方の端 (LCDコンソールに接続されていない方)を接地します。

#### LCDコンソールを接続する

LCDコンソールをコンピュータまたはKVMに接続するには、 次の手順に従ってください。

- 1. コンピュータまたはKVMスイッチの電源を切ります。
- KVMケーブルの15ピンホスト/KVMコネクタをLCDコンソール のホストポート、コンピュータまたはKVMスイッチ背面パネル のVGAポートおよびUSBポートに接続します。
- 3. 電源コードをLCDコンソールの電源接続ポートと電源に 接続します。
- 4. LCDコンソールを接続する
- 5. コンピュータまたはKVMスイッチの電源を入れます。

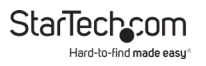

### LCDコンソールを開く

- 1. リリーススイッチをロック解除位置に動かします。
- LCDコンソールからカチッと音がして定位置に収まるまで、 ハンドルを使ってLCDコンソールをラックから手前に引き出します。LCDコンソールに電源が入ります。
- 3. モニタ パネルの左側にあるLEDインジケータがオレンジ色 から緑色に変わります。
- 4. ディスプレイを希望する位置に調整します。

#### LCDコンソールを閉じる

- 1. ディスプレイをキーボードの位置まで折りたたみます。
- LCD コンソール側面にある2つのスイッチを手前にスライド させて、LCDコンソールをラック後方まで押し込みます。
- 3. 2つのスイッチを放し、LCD コンソールをカチっと音がする までラックの奥まで押し込みます。

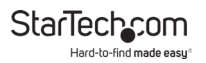

# パネル コントロールおよびオンスクリーン ディスプレイ (OSD) の機能

#### コンソール パネル メニュー

**コンソール パネル**のボタンは、ディスプレイの調整やOSDの 操作で使用します。

| ボタン                                    | 機能                                                     |
|----------------------------------------|--------------------------------------------------------|
| Auto/Exit<br>(自動/終了)                   | ディスプレイを自動同期し、任意の有効<br>な出荷時のプリセット タイミングに<br>スケールダウンします。 |
| (, , , , , , , , , , , , , , , , , , , | OSDを終了します。                                             |
| SL-                                    | 押して調節したい機能まで移動します。                                     |
| SL+                                    | 押して調節したい機能まで移動します。                                     |
| Menu/Select<br>(メニュー/選択)               | OSDメニューを開きます。                                          |
|                                        | OSDのオプションを選択する際に使用<br>します。                             |
| ポート選択<br>ボタン                           | ポートのクイック選択/変更に使用<br>します。                               |

# OSD

### OSDにアクセスする

オンスクリーンディスプレイ (OSD) にアクセスする方法は2 つあります:

- ·マウスの右ボタンをダブルクリックする。
- ・キーボードのScroll Lockボタンを2回押す。

#### 操作/メニュータイトル

以下はOSDの操作メニューに表示されるタイトルです:

| タイトル | 説明                                                  |
|------|-----------------------------------------------------|
| SN   | レベル番号またはポート番号。                                      |
| \$   | 対応するコンピューターに電源が<br>入っていてオンライン状態です。                  |
| QV   | • #:選択したポートのクイックビュー<br>を表示できます。                     |
|      | <ul> <li>BC: ポートがボードキャストである<br/>ことを示します。</li> </ul> |
| LK   | <ul> <li>@:ポートが表示のみ可能であることを示します。</li> </ul>         |
| Name | ポートの名前。                                             |

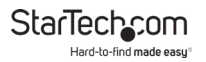

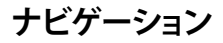

| ボタン                   | 説明                                           |
|-----------------------|----------------------------------------------|
| Left and Right Arrows | メニューオプションにアクセス<br>する画面上で左右に移動する<br>ために使用します。 |
| Up and Down Arrows    | メニューオプションにアクセス<br>する画面上で上下に移動する<br>ために使用します。 |
| Enter                 | 強調表示されているオプション<br>を選択します。                    |
| Esc                   | 操作をキャンセルして現在の<br>メニューを終了します。                 |

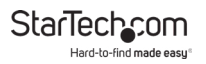

# 管理者(ADM)メニュー

#### 管理者メニューヘアクセスする

・ **OSD**画面上で F1ボタンを押すと、ADMドロップダウンメニューが表示されます。

#### ユーザーアカウントを設定する

Set User Login (**ユーザーログイン設定**)オプションでユーザー アカウントを設定できます。

- 1. OSD画面上でF1ボタンを押します。
- Administrator(管理者)ドロップダウンメニューからSet User Login(ユーザーログイン設定)を選択し、Enterを押します。
- 3. 管理者ユーザーの設定にはAdministrator(管理者)を、通常 のユーザーの設定にはUser(ユーザー)を選択します。
- 4. Enter ボタンを押します。User Name and Password (ユーザー名とパスワード) 画面が表示されます。
- 5. 作成しているユーザーのタイプに応じて、ADMINI (管理者) フィールドまたはUSER (ユーザー)フィールドにユーザー名 (最大16文字)を入力します。
- Password (パスワード) フィールドにパスワード(最大16文字) を入力し、Confirm (確認) フィールドに同じパスワードをもう 一度入力します。
- 7. Enter ボタンを押します。
- IUser setup OK (ユーザー設定OK)」または「Password not match (パスワードが一致しません)」というポップアッ プ画面が表示されます。「Password not match (ユーザー 設定OK)」が表示されたらPassword (パスワード) フィール ドとConfirm (確認) フィールドの両方にもう一度パスワー ドを入力して、Enterを押します。

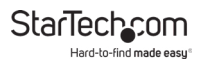

#### ユーザーアクセスを設定する

Set Accessible (アクセス設定)オプションで、Full (完全)、 View (閲覧)、またはNull (無効)の何れかのユーザーのシステ ムアクセス権を設定できます。

- 1. OSD画面上でF1ボタンを押します。
- 2. Administrator(管理者)ドロップダウンメニューからSet Accessible (アクセス設定)を選択し、Enterを押します。
- 3. Permissions (パーミッション) 画面で対応するポートへの ユーザーのアクセス権を設定できます:
  - Full: ポートに対するすべての操作を実行できる完全なアクセス権をユーザーに与えます。
  - ・View:閲覧のみのアクセス権をユーザーに与えます。
  - Null: ユーザーは対応するポートへのアクセス権を持たず、 ユーザーのポート一覧にもポート名は表示されません。
     注記:管理者はすべてのポートに対し完全アクセス権を 持ちます。
- ポートと権限を設定するユーザーへのナビゲーションには、 Left (左)とRight (右)の矢印ボタンを使用します。
- 4. 権限(F = Full、V = View、N = Null)を切り替えるにはSpace

   Bar(スペースキー)を使用します。
- 6. ユーザーの権限を設定したら、Enterを押して設定を確定 します。

### ブロードキャスト(BRC)モードのオン/オフ

- 1. OSD画面上でF1ボタンを押します。
- Administrator(管理者)ドロップダウンメニューからBRC Mode を選択してEnterを押すと、BRC Modeの横にOn アイ コンが表示されます。

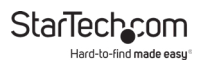

- 3. 利用可能なすべてのポートの一覧を示す**のSD**画面が表示 されます。
- Left(左)とRight(右)の矢印ボタンを使用して、ブロードキャストを有効にしたいポートを選択します。
- 5. F7 ボタンを押してBRC Modeの有効/無効を切り替えます。 注記:BRC Modeが有効の場合、 アイコンがポートの 横に表示されます。

#### すべてのポートをスキャンする

- 1. OSD画面上でF2ボタンを押します。
- Scan (スキャン)ドロップダウンメニューからAll (すべて)を 選択し、Enterを押すとすべてのポートのスキャンが始まり ます。

#### 電源の入っているすべてのポートをスキャンする

- 1. OSD画面上でF2ボタンを押します。
- Scan (スキャン)ドロップダウンメニューからPower On (電源オン)を選択し、Enterを押すとすべてのポートのスキャンが始まります。

### すべてのクイックビューポートをスキャンする

- 1. OSD画面上でF2ボタンを押します。
- Scan (スキャン)ドロップダウンメニューからQuick View (クイックビュー)を選択し、Enterを押すとすべてのポートの スキャンが始まります。

#### オートスキャンを実行する

- 1. OSD画面上でF3ボタンを押します。
- Set (設定)ドロップダウンメニューからAuto Scan(オートスキャン)を選択し、Enterを押すとオートスキャンが始まります。

### ポートIDを構成する

- 1. OSD画面上でF3ボタンを押します。
- Scan (スキャン)ドロップダウンメニューからPort ID (ポートID) を選択し、Enterを押します。
- 3. 次のポートIDから1つ選択します:
  - ・**0S:**ポートIDは表示されません。
  - 1-98s: ポートIDは、1~98秒の範囲で指定した秒数の 間表示されます。
  - ・99s:ポートIDは常に表示されます。

### デフォルトホットキーを設定する

- 1. OSD画面上でF3ボタンを押します。
- Set (設定)ドロップダウンメニューからOSD Hotkey (OSD ホットキー)を選択し、Enterを押します。
- 3. **OSD HOTKEY**画面上で、デフォルトホットキーに設定したい ホットキー設定(Scr Lock、CAPS、F12、Crtl)を選択します。

注記:Ctrl + Ctrl + KVM Hotkeyをデフォルトホットキー として選択すると、マウスの右ボタンを押してもOSDは 表示されなくなります。

 ホットキーを強調表示しながらEnter ボタンを押すと、新しい デフォルトホットキーとして設定されます。

#### ログアウトのタイムオフを設定する

- 1. OSD画面上でF3ボタンを押します。
- Set (設定)ドロップダウンメニューからLout Time (ログアウト時間)を選択し、Enterを押すとすべてのポートのスキャンが始まります。

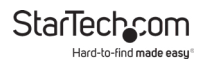

- 3. 次のログアウト時間オプションから1つ選択します:
  - · 0: スクリーンセーバーを無効にします。
  - ・01-99m:スクリーンセーバーは、01~99分の範囲で指定 した時間表示されます。

#### USBキーボードおよびマウスを再設定する

- 1. OSD画面上でF4ボタンを押します。
- Tool (ツール)ドロップダウンメニューからReset KM (KM リセット)を選択してEnterを押すと、接続されているキーボ ードとマウスを再設定できます。

#### ビープ音のオン/オフ

- 1. OSD画面上でF4ボタンを押します。
- Tool (ツール)ドロップダウンメニューからBeeper (ビープ音) を選択しEnterを押すと、ビープ音のオン/オフが切り替わり ます。

#### マウスのオン/オフ

- 1. OSD画面上でF3ボタンを押します。
- Tool (ツール)ドロップダウンメニューからMouse Hot (マウ スホット)を選択しEnterを押すと、マウスのオン/オフが切り 替わります。

#### 工場出荷時設定に復元する

- 1. OSD画面上でF3ボタンを押します。
- Tool (ツール)ドロップダウンメニューからRestore Values (値の復元)を選択してEnterを押すと、コンソール上の設定 を工場出荷時の出デフォルト設定に戻すことができます。

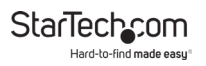

#### コンソール情報を表示する

- 1. OSD画面上でF3ボタンを押します。
- Tool (ツール)ドロップダウンメニューからKVMを選択しEnter を押すと、コンソールのバージョン情報が表示されます。

#### ポート名を編集する

- 1. OSD画面上で、変更したいポートを選択します。
- 2. **F6** ボタンを押します。
- 3. ポートの新しい名前を入力します。
- Enterボタンを押して新しい名前を保存します。
   または
- 5. **ESC**ボタンを押してキャンセルし終了します。

#### クイックビューポートを設定する

- 1. OSD画面上で、変更したいポートを選択します。
- 2. **F7** ボタンを押します。
- 3. **QV**フィールドに当該ポートがクイックビューポートに設定 されていることを示す (1) アイコンが表示されます。
- クイックビューステータスを無効にするには、F7ボタンをもう 一度押します。

#### OSDをログアウトする

• OSD画面上で、F8を押して OSDを終了し、ログイン画面に戻ります。

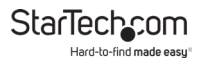

| +-                  | 説明              |
|---------------------|-----------------|
| Scr Lck + 1 - 8     | ポート選択1-8        |
| Scr Lck + S         | オートスキャン実行       |
| Scr Lck + Space Bar | <b>OSD</b> 画面表示 |

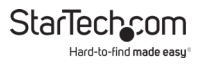

LEDインジケータ

| LEDインジケータ | 動作状況                                                   |
|-----------|--------------------------------------------------------|
| 電源LED     | <b>緑:</b> オン                                           |
|           | <b>赤:</b> スタンバイ、保留またはオフ                                |
| ポート選択LED  | <b>緑:</b> コンソールがコンピュータに<br>接続されています。                   |
|           | <b>オレンジ:</b> コンピュータが対応する<br>ポートに正しく接続されているこ<br>とを示します。 |

### 設定

#### LCDコンソールをテストする

LCDコンソールが正常に動作していることを確認するには、 次の手順に従ってください。

1. **ラック コンソール**の電源を入れてから、コンピュータの電源 を入れます。

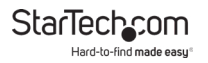

 ビデオ画像が画面中央に位置していることを確認します。
 OSDコントロールを使ってイメージを調節するか(パネル コントロールおよびOSD機能セクションを参照してください)、
 または、コンソールパネルのAuto(自動)ボタンを押します。

**注記:ディスプレイ**を引き上げてもユニットの電源が入 らない場合は、LCDコンソール背面の電源スイッチボタン を押してみてください。

#### ディスプレイ設定を調節する

LCD コンソールを最初に接続する際、1つ以上のディスプレイ を設定しなければならない場合があります。コンピュータの オペレーティングシステムを使用してディスプレイを設定 するには、次の手順に従ってください。

- ・ディスプレイモード:別名、デスクトップエリアまたはビデオ 解像度
- ・リフレッシュレート:別名、垂直スキャンレートまたは 垂直同期
- ・ 色深度: 別名、カラーパレットまたは色数

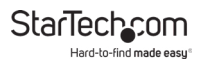

# 技術仕様

| 技術仕様      | 説明                  |  |
|-----------|---------------------|--|
| パネル タイプ   | アクティブ型マトリックスTFT LCD |  |
| 最大解像度     | 1280 x 1024         |  |
| サポートしている色 | 16M色(6ビット、FRC)      |  |
| 応答時間      | 立ち上がり時間:8ms         |  |
|           | 減衰時間:8ms            |  |
| システム ケーブル | VGA + USB           |  |
| キーボード     | 99+-                |  |
| マウス       | タッチパッド              |  |
| 同期        | 50 - 75 KHz         |  |
| 電源        | 100~240 VAC入力       |  |
| 動作温度      | 摂氏:0°~50°           |  |
|           | 華氏:32°~122°         |  |
| 保管温度      | 摂氏:20°~60°          |  |
|           | 華氏:-4°~140°         |  |
| 湿度        | 10%~90%相対湿度         |  |
| 外形寸法      | 447.5 x 482 x 44 mm |  |

### 保証に関する情報

本製品は2年間保証が付いています。

製品の保証条項に関する詳細は、<u>www.startech.com/warranty</u> でご確認 ください。

#### 責任制限

StarTech.com Ltd. やStarTech.com USA LLP (またはその役員、幹部、従業員、 または代理人)は、商品の使用に起因または関連するいかなる損害(直接的、 間接的、特別、懲罰的、偶発的、派生的、その他を問わず)、利益損失、事業機会 損失、金銭的損失に対し、当該商品に対して支払われた金額を超えた一切の 責任を負いかねます。

ー部の州では、偶発的または派生的損害に対する免責または限定的保証を認めていません。これらの法律が適用される場合は、本書に記載される責任制限や免責規定が適用されない場合があります。

#### 見つけにくい製品が簡単に見つかります。StarTech.comでは、 これが企業理念です。それは、お客様へのお約束です。

StarTech.comは、お客様が必要とするあらゆる接続用パーツを取り揃えた ワンストップショップです。最新技術からレガシー製品、そしてこれらの新旧 デバイスを一緒に使うためのあらゆるパーツ。当社はお客様のソリューション を接続するパーツを見つけるお手伝いをしています。

当社はお客様が必要なパーツを見つけるのを助け、世界中どこでも素早く配送 します。当社の技術アドバイザーまでご連絡いただくか、当社のウェブサイト までアクセスしていただくだけで、お客様が必要としている製品をすぐに提示 します。

StarTech.comが提供しているすべての製品に関する詳細な情報は www.startech.com までアクセスでご確認ください。ウェブサイトだけの便利 な工具をお使いいただけます。

StarTech.comは接続や技術パーツのISO 9001認証メーカです。StarTech.com は1985年に創立し、米国、カナダ、イギリス、台湾に拠点を構え、世界中の市場 でサービスを提供しています。

#### レビューする

StarTech.comの製品について、製品の用途とセットアップなど、製品の優れた 点や改善が必要な部分についてお客様のレビューを是非お聞かせください。

| StarTech.com Ltd.          | StarTech.com LLP          | StarTech.com Ltd.              |  |
|----------------------------|---------------------------|--------------------------------|--|
| 45 Artisans Cres.          | 2500 Creekside Pkwy.      | Unit B, Pinnacle               |  |
| London, Ontario<br>N5V 5E9 | Lockbourne, Ohio<br>43137 | 15 Gowerton Rd.,<br>Brackmills |  |
| カナダ                        | アメリカ                      | Northampton<br>NN4 7BW<br>イギリス |  |
| FR: <u>fr.startech.com</u> | ES: es.startech.com       | IT: <u>it.startech.com</u>     |  |
| DE: <u>de.startech.com</u> | NL: nl.startech.com       | JP: jp.startech.com            |  |